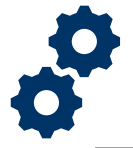

#### **Objective**

To provide the supervisor with steps on how to review a POC/ Individual Fiduciaries self-registration request.

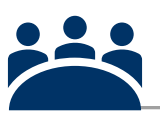

#### Audience

User: Supervisor

### Prerequisite

The Fiduciary will self-register to utilize FAST.

#### Instructions

#### Log into Salesforce

1. <u>Click</u> the Apps icon at the top left of the homepage screen.

|                                                                                                    | ul 🔻 🔍 Search Accour | ntings and more |
|----------------------------------------------------------------------------------------------------|----------------------|-----------------|
| Accountings V Reports V                                                                                               | 1100 × 1101 × 111 ×  |                 |
| Accountings<br>AII<br>*<br>13 Items • Sorted by Accounting Name • Filtered by all accountings • Updated 2 minutes ago |                      |                 |

#### 2. Then <u>click</u> the **View All** button.

| earch | Accountle |
|-------|-----------|
|       |           |
| 18-1  | 11. 74    |
|       |           |
|       | 140 ET    |
| ~     | VA File N |
|       | C-23445   |
|       | ~         |

Pension and Fiduciary Service Last Updated: March 2022

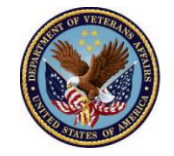

3. Next, click the Application Access button.

| FA            | FAST<br>This application will serve as<br>employees tool to review and | VA hub<br>1 make | I   | ТА | Telework Accountab   |
|---------------|------------------------------------------------------------------------|------------------|-----|----|----------------------|
|               |                                                                        | •                |     |    |                      |
| ∨ All Item    | s                                                                      |                  |     |    |                      |
| Accountings   |                                                                        | Calendar         |     |    | Email Templates      |
| Accounts      |                                                                        | Chatter          |     |    | Enhanced Letterheads |
| Application A | ccess                                                                  | Contacts         |     |    | Files                |
| Approval Req  | uests                                                                  | Discover Compan  | ies |    | Home                 |

4. <u>Click</u> the dropdown for **list views** and select all.

|        |                   |                   |             |                      | All 🖪    | r C    |
|--------|-------------------|-------------------|-------------|----------------------|----------|--------|
| ••••   | FAST              | Accountings 🗸     | Reports 🗸   | * Application Access | $\sim$ > | <      |
| 5-71(  | [[]]:=>           | IIG (7 NSMIC 2005 | 16 - 758-71 | C/////SUCN           | 1:1111:1 | JIIIGU |
|        | Applicat<br>AII ▼ | ion Access        |             |                      |          |        |
| 34 Ite | m LIST V          | IEWS              |             |                      |          |        |
|        | ✓ A               | 11                |             |                      |          |        |

- 5. Under this list view you will be able to view all applications pertaining to the self-registration process. There are five different statuses you can review these applications under.
  - Not started- This status means the Fiduciary didn't complete the self-registration process. This status will then be turned to a canceled status after 72 hours. (If an application is in this status you will not be able to approve it)
  - In process- This status means the Fiduciary completed the self-registration process and the application needs to be approved by supervisor or superuser.
  - **Approved** This status means the Fiduciary account has been reviewed by the supervisor or superuser for validation.
  - **Rejected** This status means the Fiduciary account was reviewed by the supervisor or superuser and they were unable to validate the information provided by Fiduciary.
  - Status Complete- This status means the Fiduciary is now able to access FAST.

Pension and Fiduciary Service Last Updated: March 2022

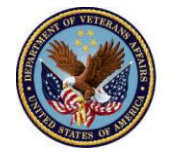

 Scroll down the list view and <u>click</u> on the correct Application Access Record for approval/rejection. Please note the "In Process" status is the only status where you can approve or reject an application request.

| 100 34 ite | Application Access<br>All | plication access • Updated a <del>fe</del> w sec | onds ago      |       |                 |        |                   |        |
|------------|---------------------------|--------------------------------------------------|---------------|-------|-----------------|--------|-------------------|--------|
|            | Application Acc 🗸 🛛 C † 🗸 | ContactIDPermissionSe $\lor$                     | Application 🗸 | Ina 🗸 | Approval Status | $\sim$ | Created Date      | $\sim$ |
| 1          | AA-11506                  | a4m350000007xt1AAA                               | FAST          |       | Not Started     |        | 6/16/2020 6:30 AM |        |
| 2          | AA-11507                  | a4m350000007xt6AAA                               | FAST          |       | Not Started     |        | 6/16/2020 6:30 AM |        |
| з          | AA-11508                  | a4m350000007xt5AAA                               | FAST          |       | Approved        |        | 6/16/2020 6:30 AM |        |
| 4          | AA-11509                  | a4m350000007xt6AAA                               | FAST          |       | In Process      |        | 6/16/2020 6:30 AM |        |
| 5          | AA-11511                  | a4m350000007xt6AAA                               | FAST          |       | In Process      |        | 6/16/2020 6:30 AM |        |
| 6          | AA-11513                  | a4m350000007xt6AAA                               | FAST          |       | In Process      |        | 6/16/2020 6:30 AM |        |
| 7          | AA-11514                  | a4m350000007xt1AAA                               | FAST          |       | Approved        |        | 6/16/2020 6:30 AM |        |

7. Once the Fiduciaries **Application Access Record** is opened, <u>view</u> the **Details** tab with the Fiduciaries information to determine validation. Cross check this information with VBMS. If the information matches approve the application, if not reject the application.

| Related                        | Details       |                               |
|--------------------------------|---------------|-------------------------------|
|                                |               |                               |
| ∨ Detail                       |               |                               |
| Application Nat<br>FAST        | me            | Firm Name<br>POC Test Firm3   |
| First Name<br>FirmPOC2         |               | Tax Id<br>224356453           |
| Last Name<br>UAT25             |               | POC Firm                      |
| Emall Id<br>test.uat25@f       | ake.com       | Approval Status<br>In Process |
| Contact Phone<br>(555) 555-55  | Number<br>71  | Contact                       |
| Contact Street<br>139 Fake St. |               | Account                       |
| Contact City<br>Chicago        |               |                               |
| State<br>IllInols              |               |                               |
| Contact Zlp Co<br>60673        | de            |                               |
| Preferred Meth<br>Email        | od of Contact |                               |

Pension and Fiduciary Service Last Updated: March 2022

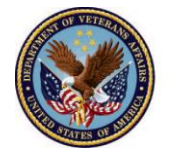

 Once the Fiduciaries Application Access Record has been validated or determined invalid. In the Related tab, <u>click</u> the "FAST Application Access" link. If you are approving, please proceed to steps 9-12. If you are rejecting an application click <u>here</u>.

| AA-11509                                                     |                                                |                                |                                                         |   |
|--------------------------------------------------------------|------------------------------------------------|--------------------------------|---------------------------------------------------------|---|
| elated Details                                               |                                                |                                |                                                         |   |
| Approval History                                             | ı (2)                                          |                                | Approve Reject                                          | Ŧ |
|                                                              |                                                |                                |                                                         |   |
| Step Name                                                    | Date                                           | Status                         | Assigned To                                             |   |
| Step Name<br>FAST Application Access                         | Date<br>6/16/2020 6:30 AM                      | Status<br>Pending              | Assigned To<br>FAST User Request Queue                  |   |
| Step Name<br>FAST Application Access<br>Approval Request Sub | Date<br>6/16/2020 6:30 AM<br>6/16/2020 6:30 AM | Status<br>Pending<br>Submitted | Assigned To<br>FAST User Request Queue<br>Bethany Sharb | • |

9. <u>Click</u> the **approve** button.

| Approval Request<br>Application A   | ccess Approval                 | Pending                          |                        |                                     |     |             | Approve | Reject | Reassign |
|-------------------------------------|--------------------------------|----------------------------------|------------------------|-------------------------------------|-----|-------------|---------|--------|----------|
| Submitter<br>Bethany Sharb          | Date Submitted<br>Jun 16, 2020 | Actual Approver<br>FAST User Rec | i<br>quest Queue       | Assigned To<br>FAST User Request Qu | eue |             | T       |        |          |
| Details                             |                                |                                  |                        |                                     |     | No Comments |         |        |          |
| Approval Details                    |                                |                                  |                        |                                     |     |             |         |        |          |
| Application Access Name<br>AA-11509 |                                | c<br>8                           | Owner<br>Sethany Sharb |                                     |     |             |         |        |          |
| First Name<br>FirmPOC2              |                                | L                                | ast Name<br>JAT25      |                                     |     |             |         |        |          |
| VA File Number ()<br>100000006      |                                | т<br>2                           | ax Id<br>124356453     |                                     |     |             |         |        |          |
| Firm Name<br>POC Test Firm3         |                                |                                  |                        |                                     |     |             |         |        |          |

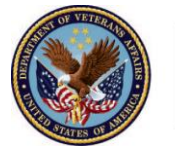

10. In the comments field input any comments you have and then <u>click</u> the **approve**. Please note comments are not required.

|             |          |           |                 |        | ×       | (      |
|-------------|----------|-----------|-----------------|--------|---------|--------|
|             |          | Approve A | pplication Acce | SS     |         |        |
| quest Queue | Commente |           |                 |        |         |        |
|             | I        |           |                 |        |         | lo Con |
|             |          |           |                 |        |         |        |
|             |          |           |                 |        |         |        |
|             |          |           |                 |        |         |        |
|             |          |           |                 |        |         |        |
|             |          |           |                 | Cancel | Approve |        |
|             |          |           |                 |        |         |        |

11. Once the application has been approved a green banner will appear. This approval will allow the Fiduciary access to FAST.

| Process Instance Application       | e Step<br>Access Approval      | Approved                           |                                        |
|------------------------------------|--------------------------------|------------------------------------|----------------------------------------|
| Submitter<br>Bethany Sharb         | Date Submitted<br>Jun 16, 2020 | Actual Approver<br>Megan Mason LIE | Assigned To<br>FAST User Request Queue |
| Details                            |                                |                                    |                                        |
| Approval Details                   |                                |                                    |                                        |
| Application Access Nar<br>AA-11509 | ne                             | Owner<br>Bethany Sh                | arb                                    |
| First Name<br>FirmPOC2             |                                | Last Name<br>UAT25                 |                                        |
| VA File Number (1) 100000006       |                                | Tax Id<br>224356453                | 3                                      |
| Firm Name<br>POC Test Firm3        |                                |                                    |                                        |

12. This will complete the approval process.

Pension and Fiduciary Service Last Updated: March 2022

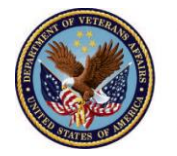

#### 13. <u>Click</u> the **reject** button.

| Approval Request<br>Application A   | ccess Approval 🖪               | nding        |                        |                                        |             | Approve | Reject | Reassign |
|-------------------------------------|--------------------------------|--------------|------------------------|----------------------------------------|-------------|---------|--------|----------|
| Submitter<br>Bethany Sharb          | Date Submitted<br>Jun 16, 2020 | Actual Appro | wer<br>Request Queue   | Assigned To<br>FAST User Request Queue |             |         | 1      |          |
| Details                             |                                |              |                        |                                        | No Comments |         |        |          |
| Approval Details                    |                                |              |                        |                                        |             |         |        |          |
| Application Access Name<br>AA-11509 |                                |              | Owner<br>Bethany Sharb |                                        |             |         |        |          |
| First Name<br>FirmPOC2              |                                |              | Last Name<br>UAT25     |                                        |             |         |        |          |
| VA File Number ()<br>100000006      |                                |              | Tax Id<br>224356453    |                                        |             |         |        |          |
| Firm Name<br>POC Test Firm3         |                                |              |                        |                                        |             |         |        |          |

14. In the comments field input any comments you have and <u>click</u> **reject**. Please note comments are not required.

|   |          | Reject A | pplication Ad | cess |        |        |
|---|----------|----------|---------------|------|--------|--------|
| ¢ | Comments |          |               |      |        |        |
|   | I        |          |               |      |        |        |
|   |          |          |               |      |        |        |
|   |          |          |               |      |        |        |
|   |          |          |               |      |        |        |
|   |          |          |               | [    | Cancel | Reject |

Pension and Fiduciary Service Last Updated: March 2022

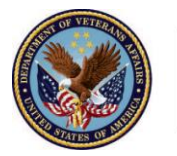

15. Once the application has been rejected a red banner will appear.

| Process Instance Step Application Access Approval Rejected |                                |                           |                        |                                        |
|------------------------------------------------------------|--------------------------------|---------------------------|------------------------|----------------------------------------|
| Submitter<br>Bethany Sharb                                 | Date Submitted<br>Jun 16, 2020 | Actual Appro<br>Megan Mas | ver<br>son LIE         | Assigned To<br>FAST User Request Queue |
| Details<br>Approval Details                                |                                |                           |                        |                                        |
| Application Access Name<br>AA-11522                        |                                |                           | Owner<br>Bethany Sharb |                                        |
| First Name<br>Individual7                                  |                                |                           | Last Name<br>UAT12     |                                        |
| VA File Number (1)                                         |                                |                           | Tax Id                 |                                        |
| Firm Name                                                  |                                |                           |                        |                                        |
|                                                            |                                |                           |                        |                                        |

16. If an application is rejected the Fiduciary will be unable to gain access to FAST, they can reregister for reconsideration.

### Important

After 48 hours if a FIRM fails to review the application access request in their queue, it will be moved into the supervisors/superusers que for review.

#### Outcome

If approved the Fiduciary will be able to gain access to the FAST system.

Pension and Fiduciary Service Last Updated: March 2022

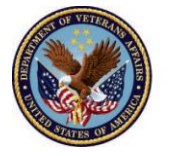